# راهنمای ورود به نورینو

## وارد سایت<u>https://my.medu.ir</u> شوید.

### روی عبارت ورود فرهنگیان/والدین /عموم کلیک کنید.

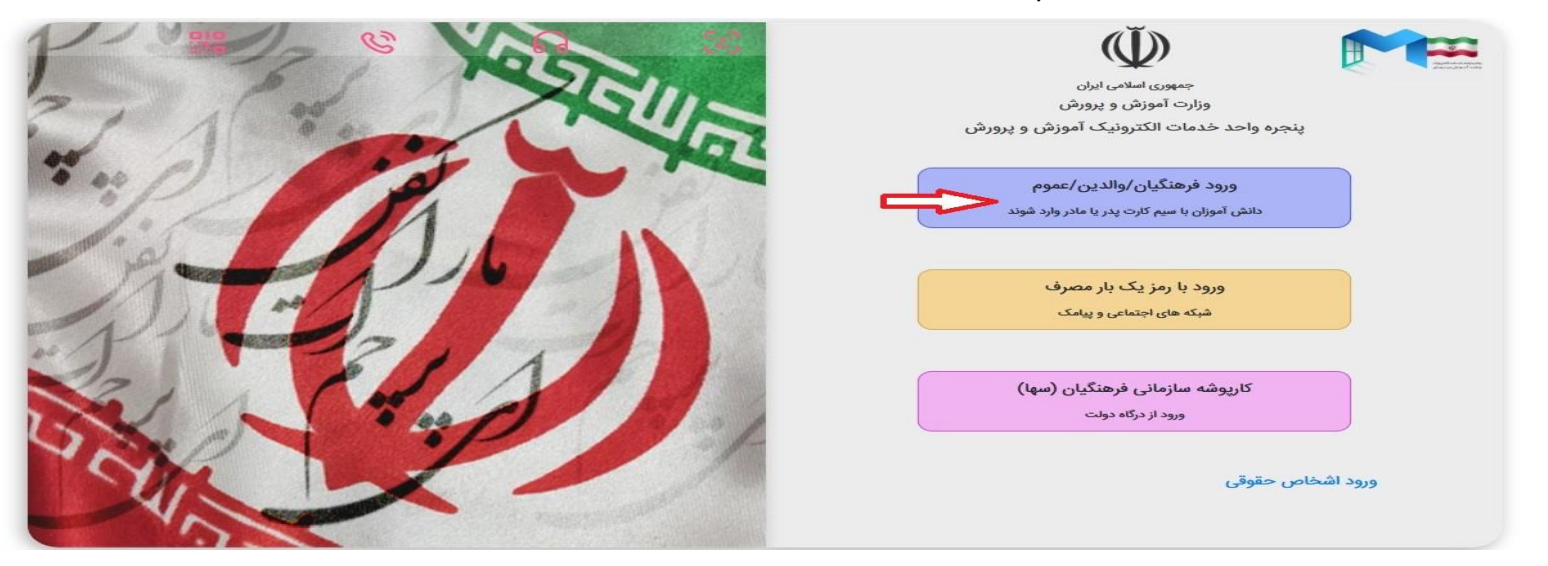

#### شماره تلفن همراه پدر یا مادر را وارد نموده و کد پیامک شده را دریافت کنید.

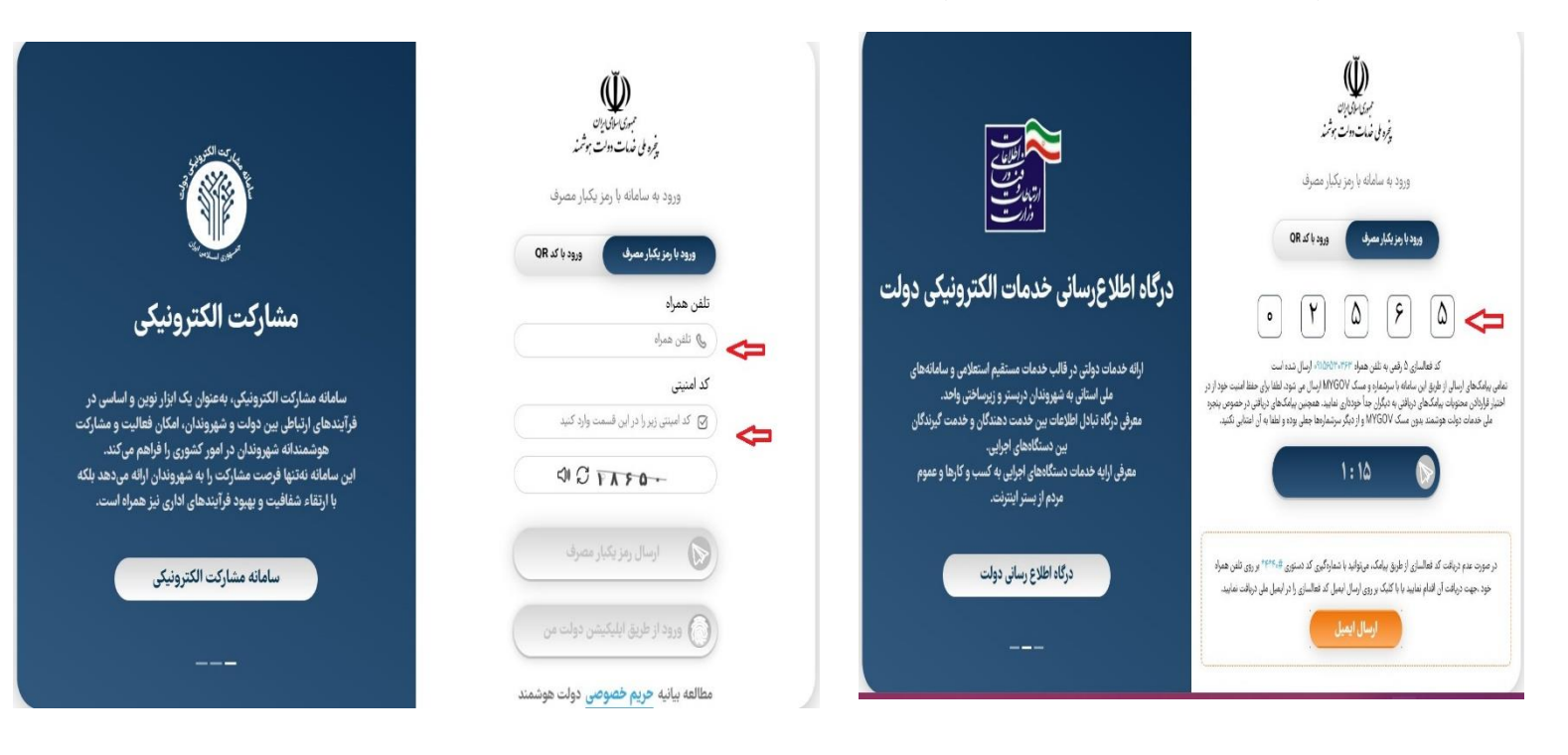

بعد از ورود از بین نقش های مشخص شده ،نقش مورد نظر را انتخاب نمایید.

روی عبارت ورود به پنل کیلک کنید تا وارد پنل شوید.

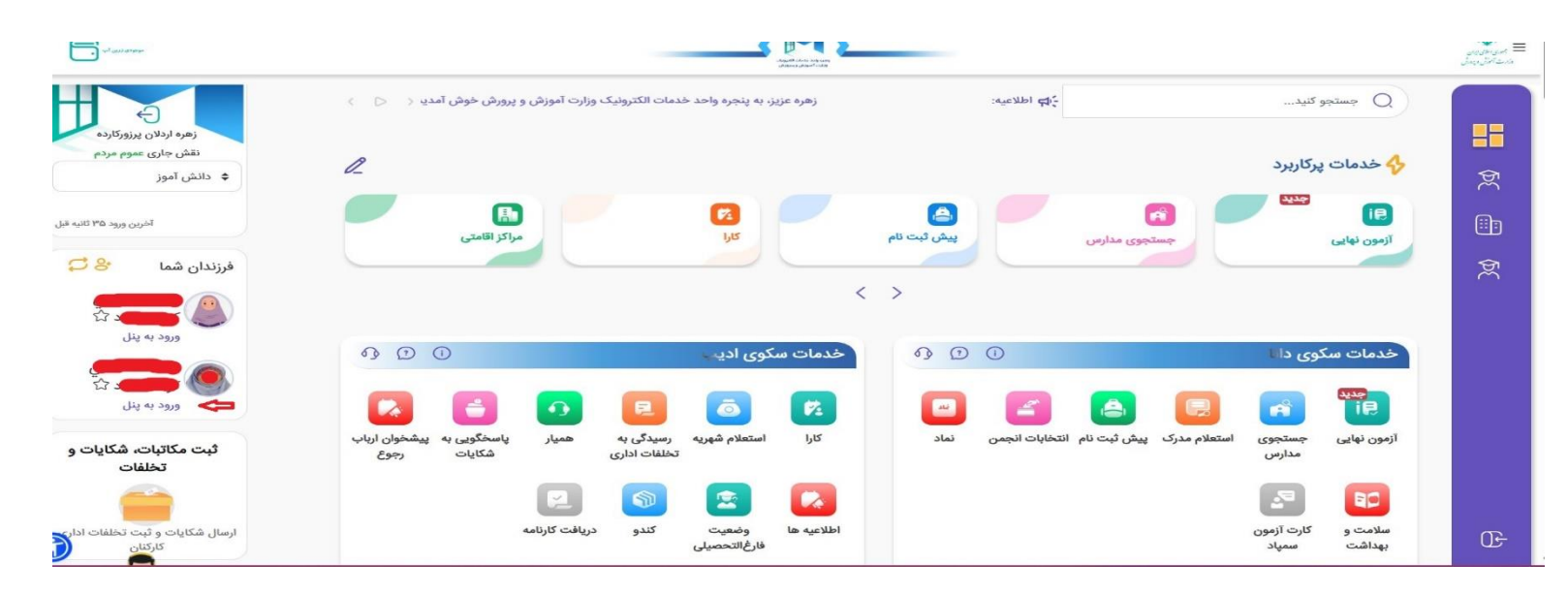

در قسمت خدمات اداری روی آیکن نورینو کلیک کنید و وارد نورینو شوید.

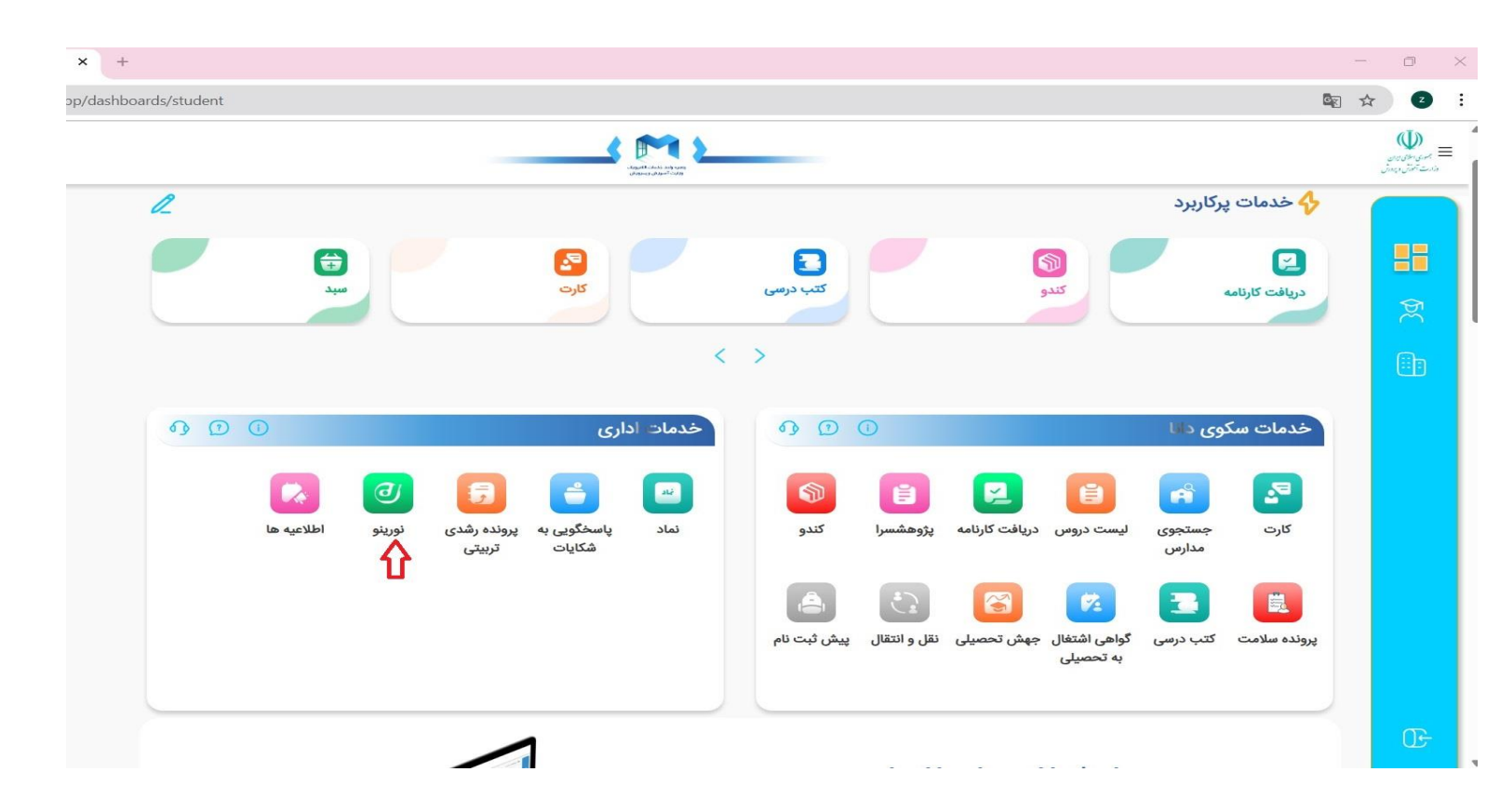

در نوار پایین صفحه روی عبارت امتیازهای من کلیک کنید.

| Ċ |                                        |                      | 🔳 🕑 حساب کاربری (مىممامي کوشك آباد)   | a,                                                                                                    |
|---|----------------------------------------|----------------------|---------------------------------------|----------------------------------------------------------------------------------------------------|
| ^ | ثبت نام در کلاسهای کانون فرهنگی،تربیتی | پرسش مہر             | فعاليت هاي تابستاني (اوقات فراغت)     | نورينو                                                                                                    |
| 1 |                                        | ار دو                | ی ی ی ی ی ی ی ی ی ی ی ی ی ی ی ی ی ی ی | هانا میممامی کوشك آباد<br>استان : فراسان رضوی<br>منطقه :تبادکان<br>واحد :حضرت خدیجه (مملی نژاد) (عادی دولتی) |
|   |                                        | خانه 🔁               |                                       |                                                                                                    |
|   |                                        | حساب کاربری          |                                       |                                                                                                    |
|   |                                        | ()                   | - Charles                             | 🏥 (چون و چرا) پر سش و پاسخ                                                                                   |
|   | يسيح دانش آموزي.                       | اتحاديه انجمن اسلام. | ساز مان دانش آموز ان                  | 👭 سن تکلیف                                                                                                   |
| - |                                        | 0                    |                                       | المرجع تقليد                                                                                                 |
|   |                                        |                      |                                       | کلاس های من                                                                                                  |
|   | e tate                                 | No.                  |                                       | 👘 قرآن و عترت و نماز                                                                                         |
|   | شورای دانش آموزی                       | هیئت دانش آموزی      | هلال احمر                             | 🌐 فرهنگی، هنری ، اردوها                                                                                      |
| 1 |                                        | تشکل های دانش آموزی  |                                       |                                                                                                    |
|   | اخبار واطلاعيه توريتو                  | مناسبت ها            | امتیاز های من                         | 💷 خدمات پر ور شی دانش آموز ان                                                                                |
| Ļ |                                        |                      |                                       | 👫 خدمات آموزشی دانش آموز <mark>ایا</mark> ر ش ۲۰۵                                                            |

فعالیت و امتیازهای شما در آموزشگاه در این قسمت ثبت شده است.

| • | مورای دانش آموزی<br>شورای دانش آموزی | هیئت دانش آموزی | حساب کاربری (زارعی بنابید) قُل حساب کاربری (زارعی بنابید)<br>هاال احفر | نو رینو<br>کیانا زارعی بنابید<br>استان :خراسان ر ضوی<br>منطقه :تبادکان<br>واحد :آفتاب حسینی (غیر دولتی) |
|---|--------------------------------------|-----------------|------------------------------------------------------------------------|----------------------------------------------------------------------------------------------------|
|   | اخبار واطلاعيه نورينو                | مناسبت ها       | امتیاز های من                                                          | 🕏 خانه                                                                                                  |
|   | امتياز                               |                 | راهنمای امتیاز                                                         | sul Sular                                                                                               |
|   | ۴                                    |                 | ثبت نام در مسابقات قرآن، عترت و نماز                                   |                                                                                                    |
|   |                                      |                 | طرح ملی حفظ چز ، ۳۰ قرآن کریم (مرحلہ اول)                              | 🌐 (چون و چرا) پر سش و پاسخ                                                                              |
|   |                                      |                 | مسابقات قرآن، عترت و نماز دانش آموزي                                   | 👯 سن تکليف                                                                                              |
|   |                                      |                 | ثبت نام در مسابقات قرآن، عترت و نماز                                   | 🗰 مرجع تقليد                                                                                            |
|   |                                      |                 | مسابقه احكام پايه ششم                                                  | 🗎 کالیں ہوائے من                                                                                        |
|   |                                      |                 | مسايقات قر آن. عثرت و نماز دانش آموزي                                  |                                                                                                    |
|   | ثبت نام در مسابقات قرآن، عترت و نماز |                 |                                                                        | قرآن و عترت و نماز                                                                                      |
|   | مسابقه قرائت قرآن كريم پايه ششم      |                 |                                                                        | فرهنگی، هنری ، اردوها                                                                                   |
|   |                                      |                 | مسابقات قر آن- عترت و نماز دانش آموزي                                  | تشکل های دانش آموزی                                                                                     |
|   | ۵                                    |                 | انتخاب مرجع تقليد                                                      | خدمات پرور شی دانش آموزان                                                                               |
| w |                                      |                 | مرجع تقليد                                                             | خدمات آموز شی دانش آموز افار ش ۲۰۵                                                                      |

جهت پرینت این صفحه از کلیدهای ترکیبی ctrl+p استفاده کنید.

#### توجه کنید:

اگر از تلفن همراه جهت مشاهده این صفحه استفاده می کنید عکس صفحه گرفته و آن را پرینت نمایید، توجه داشته باشید در گرفتن عکس صفحه مشخصات دانش آموز و آموزشگاه که در قسمت سبز رنگ سمت *ر*است است مشخص باشد.